## DIGITALIZAÇÃO EM REDE E EMAIL

Este tutorial se aplica a impressora corporativa Lexmark MX711, copiadora-adm ou laser-info. Para digitalização por e-mail desça até a página 3.

## DIGITALIZAR PARA REDE

1) Coloque o documento no Scanner e clique na tela da impressora na opção "Digitalizar para a rede" conforme círculo em vermelho na imagem:

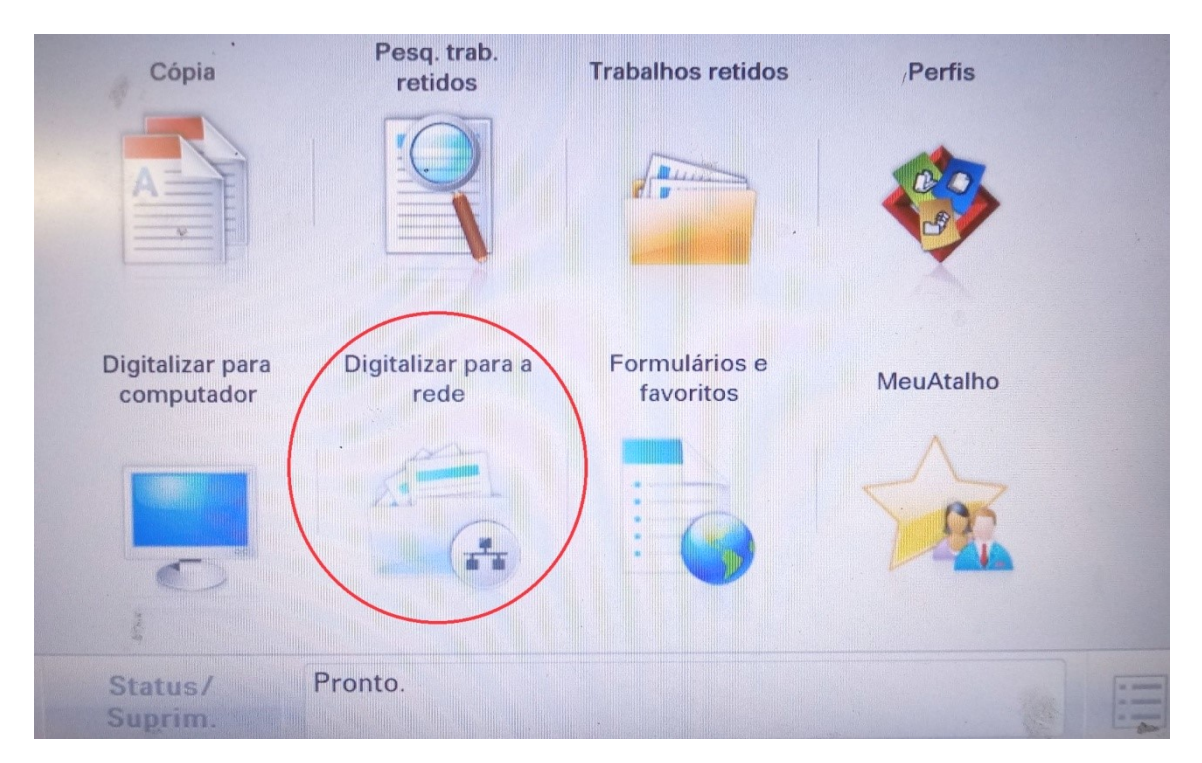

2) Selecione o destino, apenas pressione o botão circulado, conforme imagem:

| Seleci | onar destino: | $\frown$               |
|--------|---------------|------------------------|
|        | PortaArquivos | $\left( \circ \right)$ |
|        | *             |                        |

3) Na próxima tela é possível configurar tamanho do papel (A4 ou carta) resolução e tipo do arquivo que será gerado (PDF). Caso esteja correto basta clicar no botão "Digitalizar" marcado abaixo e aguardar:

| PortaArquivos                                                                  |   |        |             |
|--------------------------------------------------------------------------------|---|--------|-------------|
| Salvar em:<br>Digitalizacao                                                    |   | 0      |             |
| Confirmação de impressão:<br>Não                                               |   | 0      |             |
| Configurações de digitalização:<br>A4,1 Lado,Retrato,PDF (.pdf),Texto,300 DPI, |   | 0      |             |
|                                                                                |   |        |             |
| 2                                                                              |   |        | Ţ           |
|                                                                                | 1 | Voltar | Digitalizar |

4) Na próxima tela, selecione "Digitalizar próxima pagina" caso queira digitalizar mais paginas no <u>mesmo</u> documento. Caso esteja completo, clique em "Concluir o trabalho"

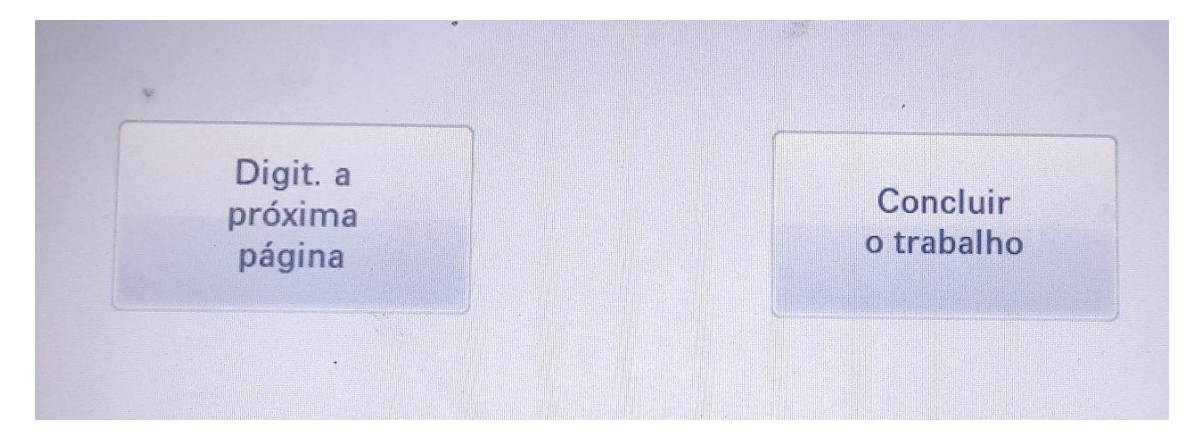

5) Na próxima tela é perguntado se deseja começar um novo documento, caso tenha acabado, selecione "Não"

| Gos | staria de digitalizar outros documentos? |
|-----|------------------------------------------|
|     | Sim, para o mesmo destino                |
|     | Sim, para outro destino                  |
|     | Não                                      |

6)Pronto! Volte ao seu computador e abra o porta-arquivos, procure seu documento na pasta "Digitalizacao" o seu arquivo se chamará Scanner seguido de data e hora.

(Ex: Scanner\_2017\_12\_11\_13\_53\_36\_873.pdf)

Copie seu arquivo e ele será automaticamente apagado de um dia para o outro.

## DIGITALIZAR PARA E-MAIL

1) Coloque o documento no Scanner e clique na tela da impressora na opção "Digitalizar para a E-mail" conforme círculo em vermelho na imagem:

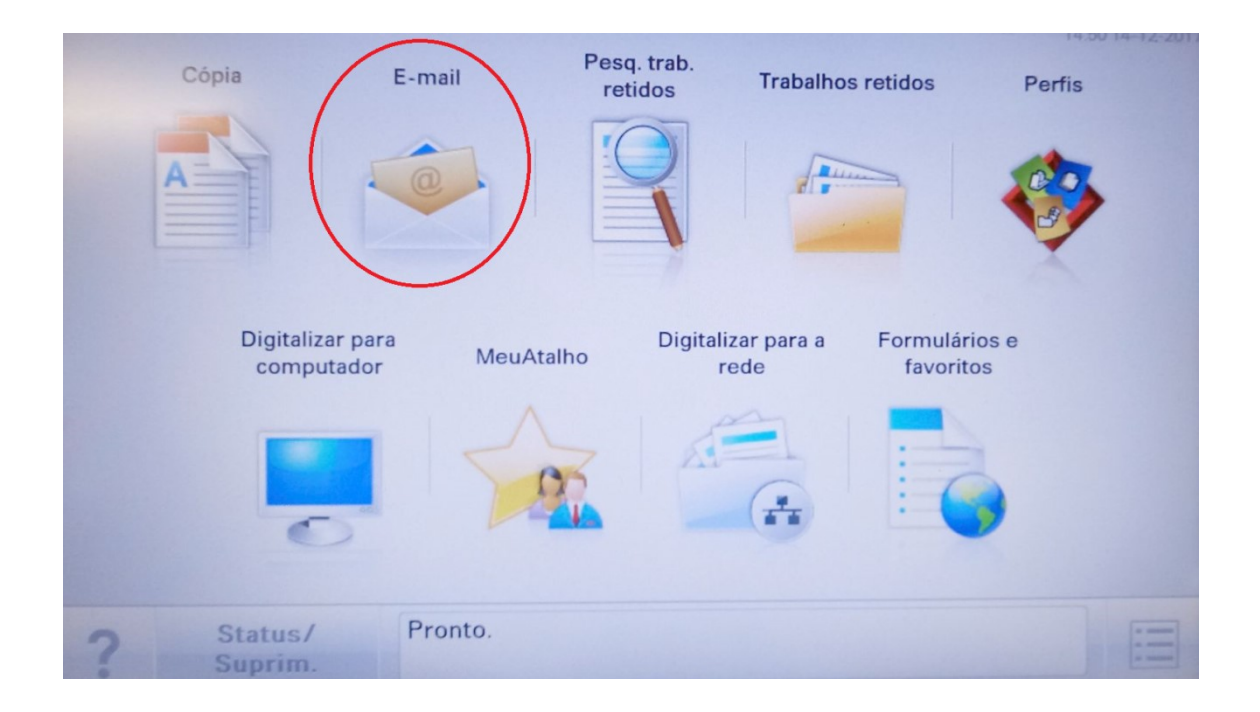

2)Na próxima tela, é obrigatório digitar o e-mail do destinatário! As outras opções como assunto, mensagem, resolução, cores etc, são opcionais. Clique na opção "Destinatário" (Seta vermelha 1) e na tela digite o e-mail. Após o termino das configurações clique em "Enviar" (Seta vermelha 2)

| Assunto:                |     |
|-------------------------|-----|
| Assunto:                |     |
| Cor Contevido Tonalidad |     |
|                         | le  |
| Mensagem:               |     |
| Ativar Texto/Foto       |     |
| Nome do arquivo         | iz  |
|                         | 12. |
| Tamanho original        |     |
| A4 (210 x 297 mm)       | Ļ   |
| 2 Opções Envi           | ar  |

Opção de Destinatário é possível inserir vários e-mails, **digite com atenção**! Caso haja erro de digitação no e-mail todo o trabalho poderá ser perdido ou chegar ao e-mail errado:

|         | P/: (            |         | cc: ()                         | bcc: | C     | •        |      |            |
|---------|------------------|---------|--------------------------------|------|-------|----------|------|------------|
|         | 1)Para:e         | mail@fe | f.unicam                       | o.br |       |          |      | Próximo    |
|         |                  |         |                                |      |       | endereço |      |            |
| • 1     | 2                | 3#      | 4 <sup>\$</sup> 5 <sup>%</sup> | 6    | 7 8 8 | 9 ( 0)   |      | =*         |
| 0       | q w              | е       | r                              | t y  | u i   | 0        | p    | ~ \        |
| t Caps  | a                | s d     | f                              | g h  | j     | k I      | ç;;  | Limpar     |
| 1 Shift | z                | x       | c v                            | / b  | n m   | , .      | > /? | Retroceder |
| .com    | .org             |         |                                | E    | spaço |          |      | + +        |
| ? 1     | Alterar<br>dioma |         |                                |      |       | 6        | Cano | Concluído  |

Clique em "Concluído" e na tela anterior em "Enviar" para a digitalização iniciar. Aguarde o processo de digitalização concluir.

3) Na próxima tela, selecione "Digitalizar próxima pagina" caso queira digitalizar mais paginas no <u>mesmo</u> documento. Caso esteja completo, clique em "Concluir o trabalho"

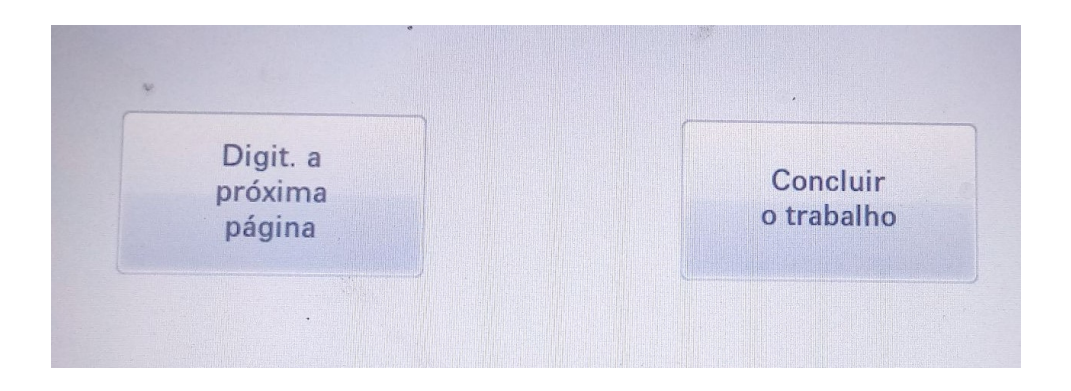

O e-mail chegará com nome de MAILER-DAEMON, caso não o encontre, veja se não esta na caixa Spam.